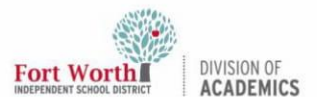

#### **Quick Reference Guide**

# Managing App Windows in macOS

#### Introduction

In this resource, learn how to maximize, minimize, restore, and close app windows in macOS.

#### **Getting Started**

1. Open an **app** from the Dock or Launchpad.

| - |  |
|---|--|
|   |  |
|   |  |
|   |  |
|   |  |

2. Locate the top left-hand corner.

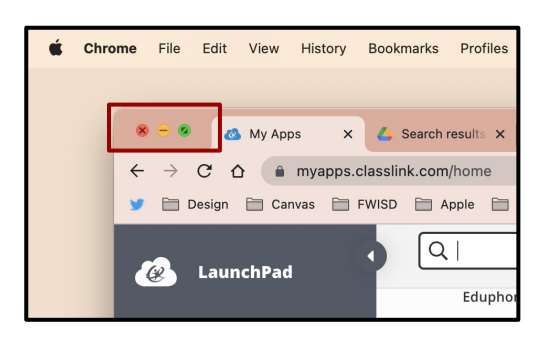

### Window Management

 To maximize a window to full screen, click on the green button in the top-left corner of an app window.

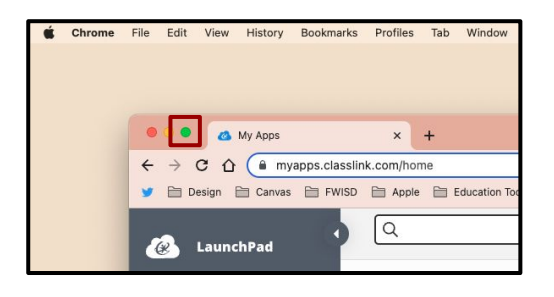

4. To return to the previous window size, click the **green button** again.

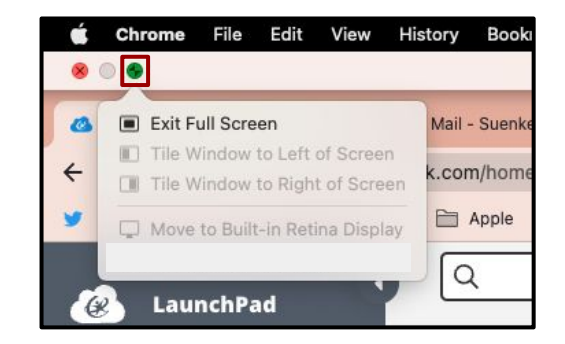

If the green and red buttons are not visible in the window, hover the cursor over the top left corner of the screen. The buttons will appear.

 To minimize a window, click on the yellow minimize button. The window will minimize to the lower right hand corner of the dock.

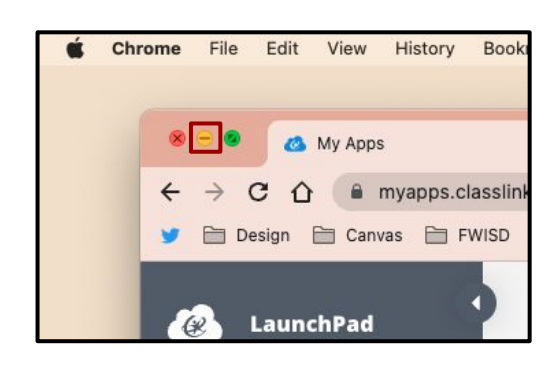

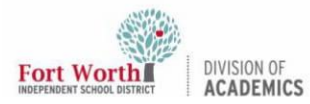

## Managing App Windows in macOS

6. To restore a minimized window, locate and click on the **window** in the Dock.

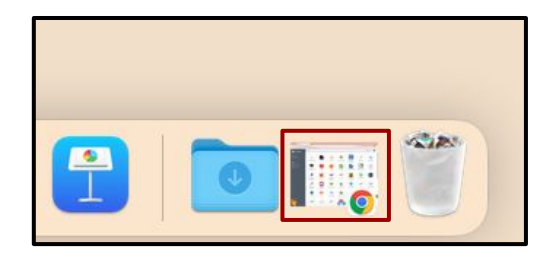

 Finally, to close a window, click on the red close button in the top left hand corner of the window.

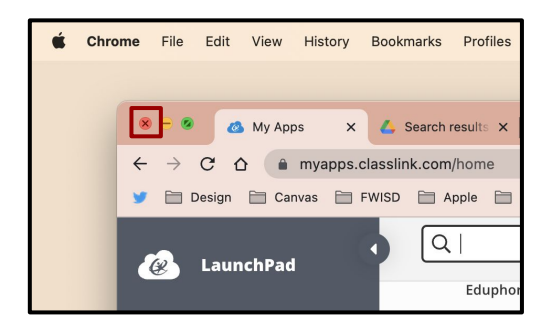